Instrukcja użycia aplikacji FlexCommerce:

# Produkt: Porównywarka Produktów

## Opis podstawowy:

"Porównywarka Produktów" to aplikacja umożliwiająca klientom sklepu zaznaczenie wybranych produktów i wyświetlenie okna typu popup z tabelą porównująca wszystkie istotne informacje o produkcie.

Aplikacja umożliwia administratorowi sklepu między innymi:

- ustalenie widoczność na urządzeniach mobilnych,
- wybór cech produktów które mają być porównywane,
- · ograniczenie porównania tylko do produktów pochodzących z tej samej kategorii,
- · zmianę kolorów wszystkich podstawowych elementów,
- wybór pozycji przycisków dodania do porównania
- dodania własnego kodu CSS

Dodatkowo aplikacja pozwala wybrać jeden z trzech predefiniowanych układów prezentacji danych oraz dokonanie ich edycji.

### Jak zainstalować aplikację?

- Krok 1: Zaloguj się do panelu administracyjnego sklepu.
- Krok 2: Przejdź do zakładki Aplikacje > Aplikacje.
- Krok 3: Kliknij w ikonę "Zainstaluj" przy aplikacji Porównywarka Produktów.
- Krok 4: Zapoznaj się z działaniem aplikacji, a następnie zaakceptuj regulamin usługi App Store.
- Krok 5: Aby zainstalować aplikację wciśnij "Instaluj".

### Jak skonfigurować aplikację?

Krok 1: Przejdź do listy Twoich aplikacji i kliknij w ikonę FX by przejść do zarządzania aplikacją.

- Krok 2: Ustaw aktywność aplikacji na "tak".
- Krok 3: Zaznacz cechy które chcesz by klienci mogli porównywać.
- Krok 4: Wybierz jeden z predefiniowanych układów.
- Krok 5: Edytuj ustawienia związane z wyglądem aplikacji.
- Krok 6: Zapisz zmiany.

Galeria zdjęć:

| The second second secon |
|----------------------------------------------------------------------------------------------------|
| O hith al Brendel - & Bend - IT Santonesk II Hitchina - & Santon - D Santoni - O Santonia - D Adhara                                                                                                    |
| Lubrulumia acilitaci                                                                                                    |
| Hereing and the second second se                                                                                                    |
| FLEX AFIRICA UNIVERSITY OF CAL                                                                                                    |
|                                                                                                    |
| Supervised and a second second s                                                                                                    |
| Uusinis,mianun                                                                                                    |
| Appended I will                                                                                                    |
| Matteria is anglesial Addition 1                                                                                                    |
| Antoneoutination 1 million and a finite state                                                                                                    |
| Sime product - Signal 1                                                                                                    |
|                                                                                                    |
|                                                                                                    |
| New Descent Print 1                                                                                                    |
| Mail John Marada I                                                                                                    |
| for and a standard and a                                                                                                    |
|                                                                                                    |
| 1 Minutesini oppige- paradopadok                                                                                                    |
|                                                                                                    |
|                                                                                                    |
|                                                                                                    |
| zeven solor tordon korte kortojude                                                                                                    |
|                                                                                                    |
| anduli protected 1 at                                                                                                    |
|                                                                                                    |
| Theorem of the spectra symposities "Benchmark" and and the                                                                                                    |
|                                                                                                    |
| an open server (1, 4 + 3 ) G II + 9 II × bit means                                                                                                    |
|                                                                                                    |
| Ounderlan volana avaida a Talanata 'a universare                                                                                                    |
|                                                                                                    |
| was bolas appleased. If                                                                                                    |
| Theoretical or applying pergulation Nandowsky and Nandowski Nandowski Nandowski Nandowski Nandowski Nandowski N                                                                                                    |
| daylinis on that provides a 1 Property of the second second                                                                                                    |
| ten interiorienten () (C + D () D II = D II X M tellers                                                                                                    |
| Wet grapite belefs is performente 1                                                                                                    |
| AAK 10700 ONDER DELEMENT                                                                                                    |
|                                                                                                    |
| süvetmi veşildujaşıdır. Yerkenş <sup>a</sup> na azireyindudu                                                                                                    |
| Mighar assumption) prophils on larvin provailine . Prof programmer Total on $\mathrm{Result}^{1/2}$ or                                                                                                    |
| ana manana ana ana ana ana ana ana ana a                                                                                                    |
| Mala pogladas indexisti di posteroportali 🚺 💼                                                                                                    |
|                                                                                                    |
|                                                                                                    |
| tabay-ghas                                                                                                    |
| Final incommittee field (33                                                                                                    |
|                                                                                                    |
| 200                                                                                                    |
|                                                                                                    |
| Admin A                                                                                                    |
|                                                                                                    |
|                                                                                                    |
|                                                                                                    |
|                                                                                                    |
| ingi nginemugi publik linin -                                                                                                    |

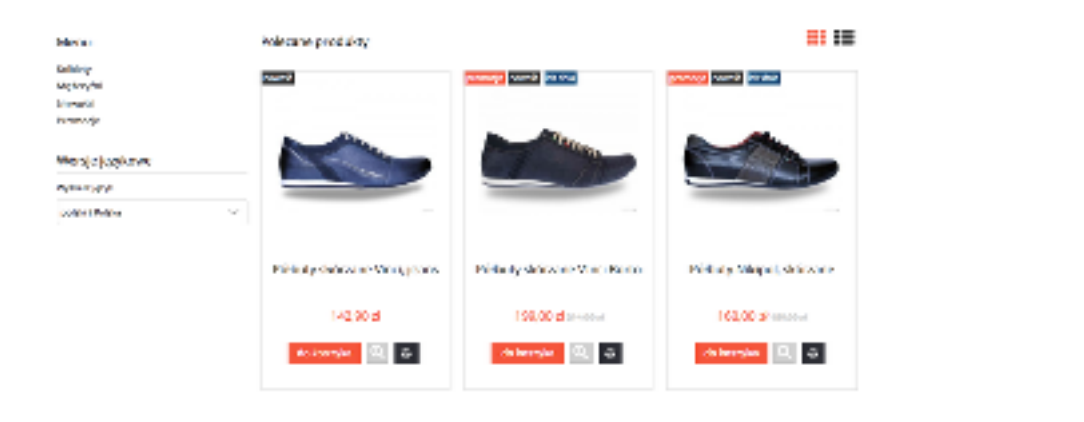

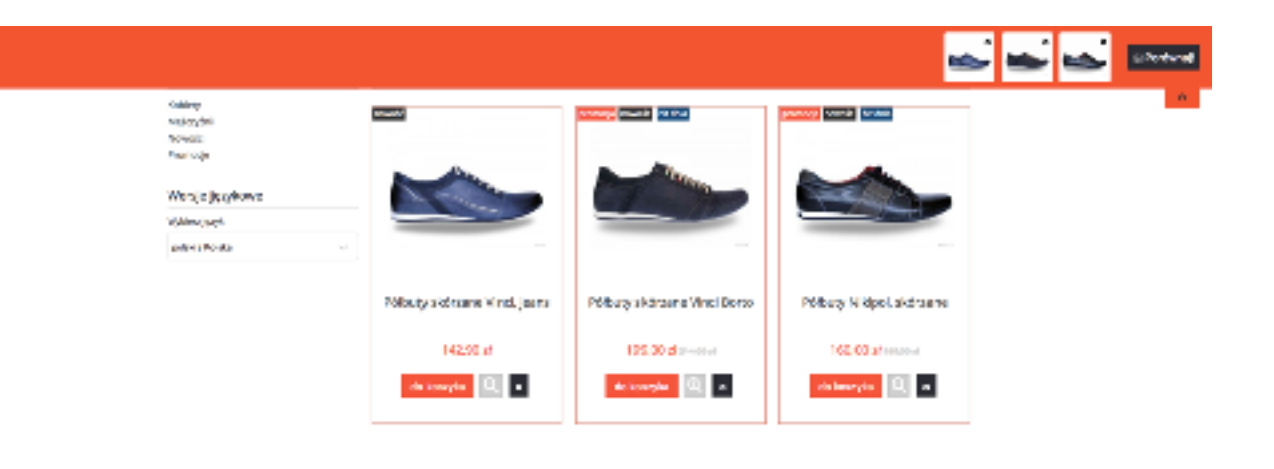

| i .                                                                                                    |                                         |                                     |                                   |                                                                                                    | - Fortune |  |
|----------------------------------------------------------------------------------------------------|-----------------------------------------|-------------------------------------|-----------------------------------|----------------------------------------------------------------------------------------------------|-----------|--|
| <b>Sec.</b>                                                                                                    |                                         | -                                   |                                   | <b></b>                                                                                                    | ° 🔒       |  |
| and gradness has para                                                                                                    | CO. Ap International Inter-             |                                     | -0                                | ing mapa, instruc-                                                                                                    |           |  |
| 1-040.4                                                                                                    | 40048Hd 1053DU-                         |                                     |                                   | H6469 1000 J                                                                                                    |           |  |
| 14                                                                                                    | Le part                                 |                                     |                                   | Hinged                                                                                                    | _         |  |
| h.                                                                                                    | 2                                       |                                     |                                   | a                                                                                                    |           |  |
| Marshi's                                                                                                    | d'archie v.                             |                                     |                                   | Previous                                                                                                    |           |  |
| remove while                                                                                                    | 10 PS                                   | na resumanta                        |                                   | and the second second sec |           |  |
| × .                                                                                                    | innansvini<br>Problektionen<br>Edimenen | Terregue commer<br>en<br>uti        |                                   |                                                                                                    | 2         |  |
| No.                                                                                                    | 2 utilality<br>PC                       | uh<br>MW                            |                                   | Poetler                                                                                                    | - 1       |  |
| 0 4 4 4                                                                                                    | 40 41                                   | 40 41 11 11                         |                                   | 0 A1 A2 A1                                                                                                    | _         |  |
| Selectore in a second second se | Entry is valid                          |                                     |                                   | Office                                                                                                    |           |  |
|                                                                                                    | unite<br>relat 1 relat 2                |                                     |                                   | Colossen                                                                                                    | _         |  |
|                                                                                                    |                                         |                                     |                                   | Kely Julia                                                                                                    |           |  |
|                                                                                                    |                                         |                                     |                                   | •                                                                                                    |           |  |
| de locativitar                                                                                                    | 10 K                                    | BC HORE WE                          |                                   | shoud et                                                                                                    |           |  |
| Tempoten                                                                                                    | While dy christenie Vind, gear 5        | Particuly defensions Viscol No. 1 a | Speak in decar over 100<br>SACERT |                                                                                                    |           |  |
| woducenci                                                                                                    | 140.00 B                                | 120.00 B source                     | 823.K.#                           |                                                                                                    |           |  |
| Carry Martin                                                                                                    | da kranyba 🔍 🔹                          | de souger 🔯 🔹                       | <b>A</b>                          |                                                                                                    |           |  |

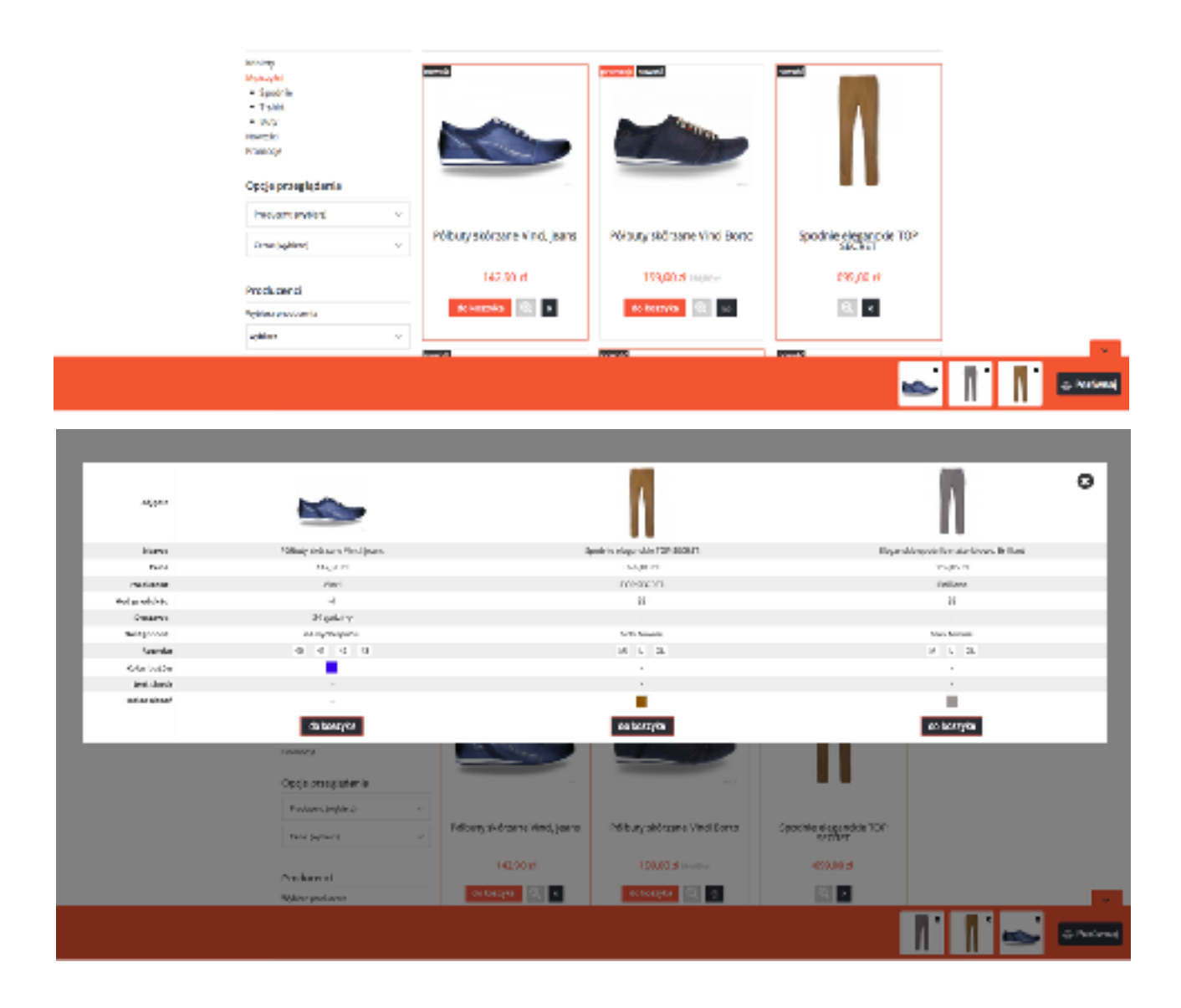

#### Półbuty skórzane Vinci, jeans

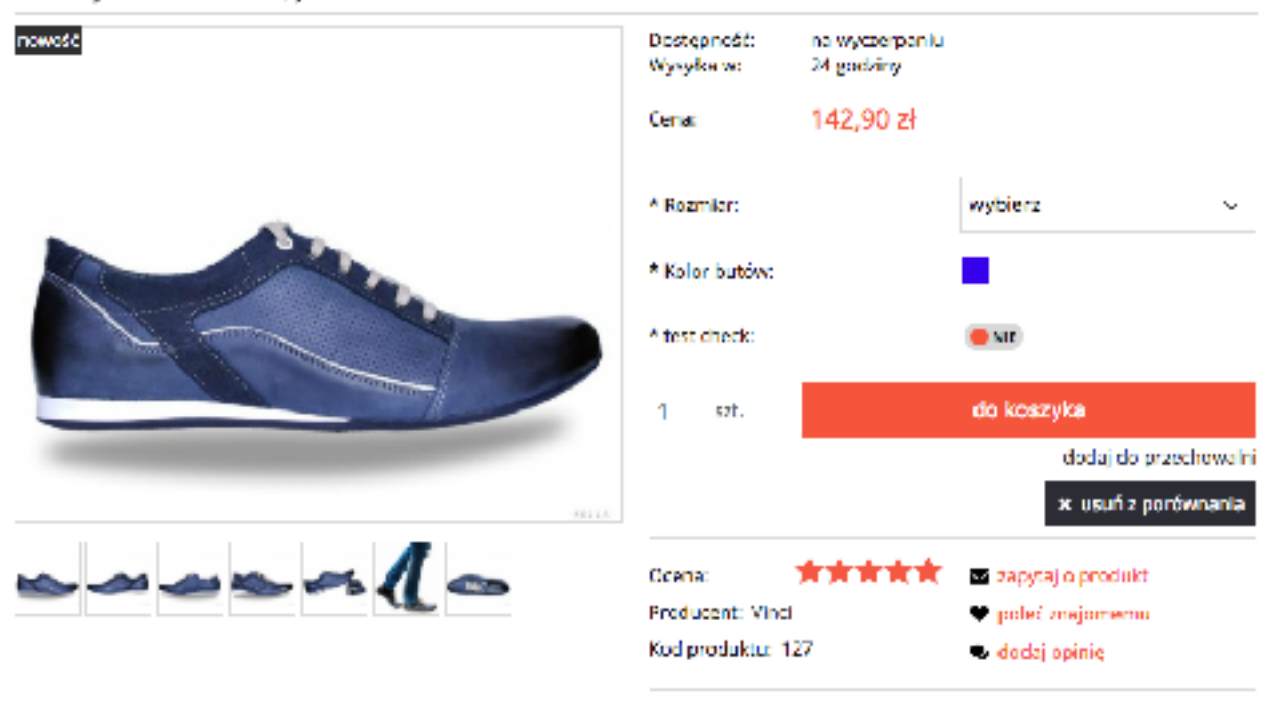

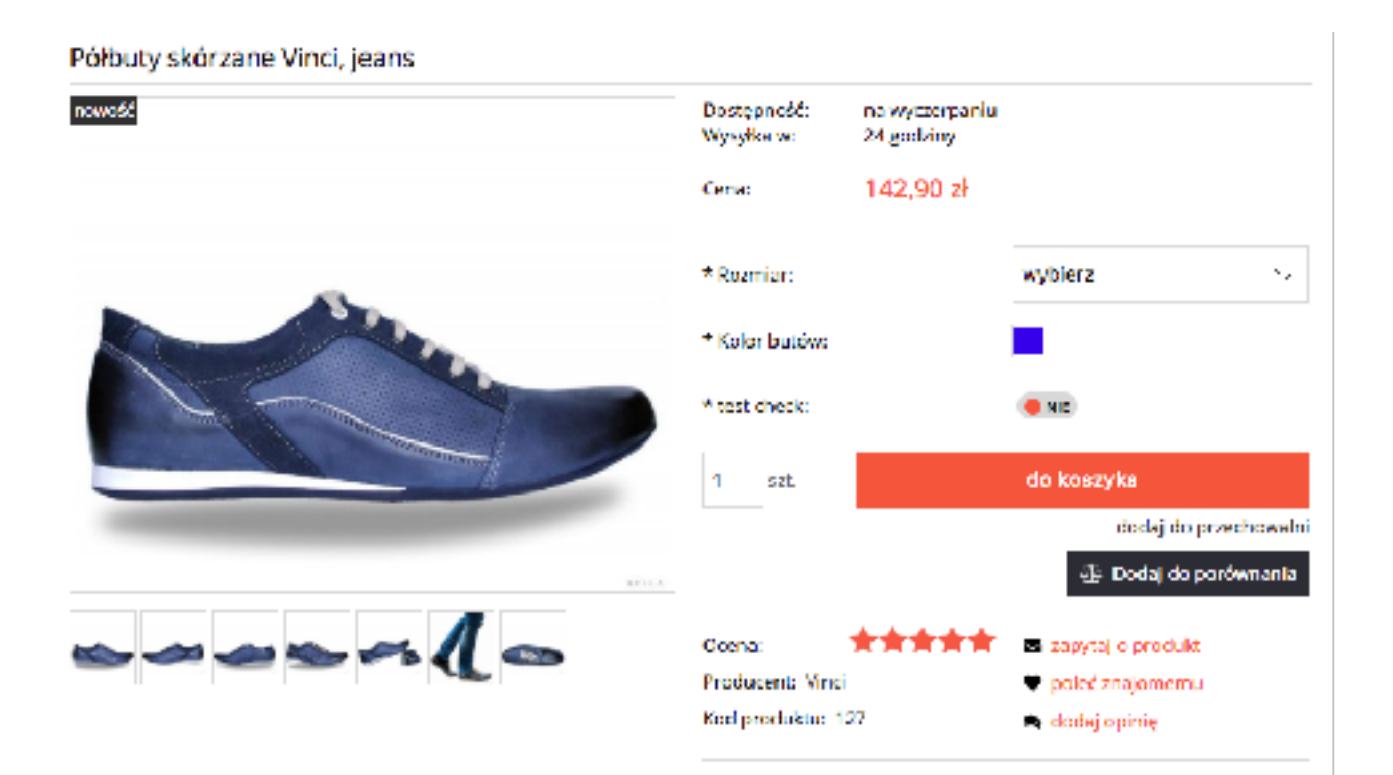